## SYMPLICITY INSTRUCTIONS FOR APPLYING TO CLINICS/PRACTICUMS

Log into Symplicity: <a href="https://law-wnec-csm.symplicity.com/students">https://law-wnec-csm.symplicity.com/students</a>

- Upload the following documents: Resume Unofficial Transcript Completed Clinic application for <u>each</u> clinic to which you are applying. Applications can be found in the Document Library under Resources on Symplicity.
  - 5
  - Instructions for uploading Documents:

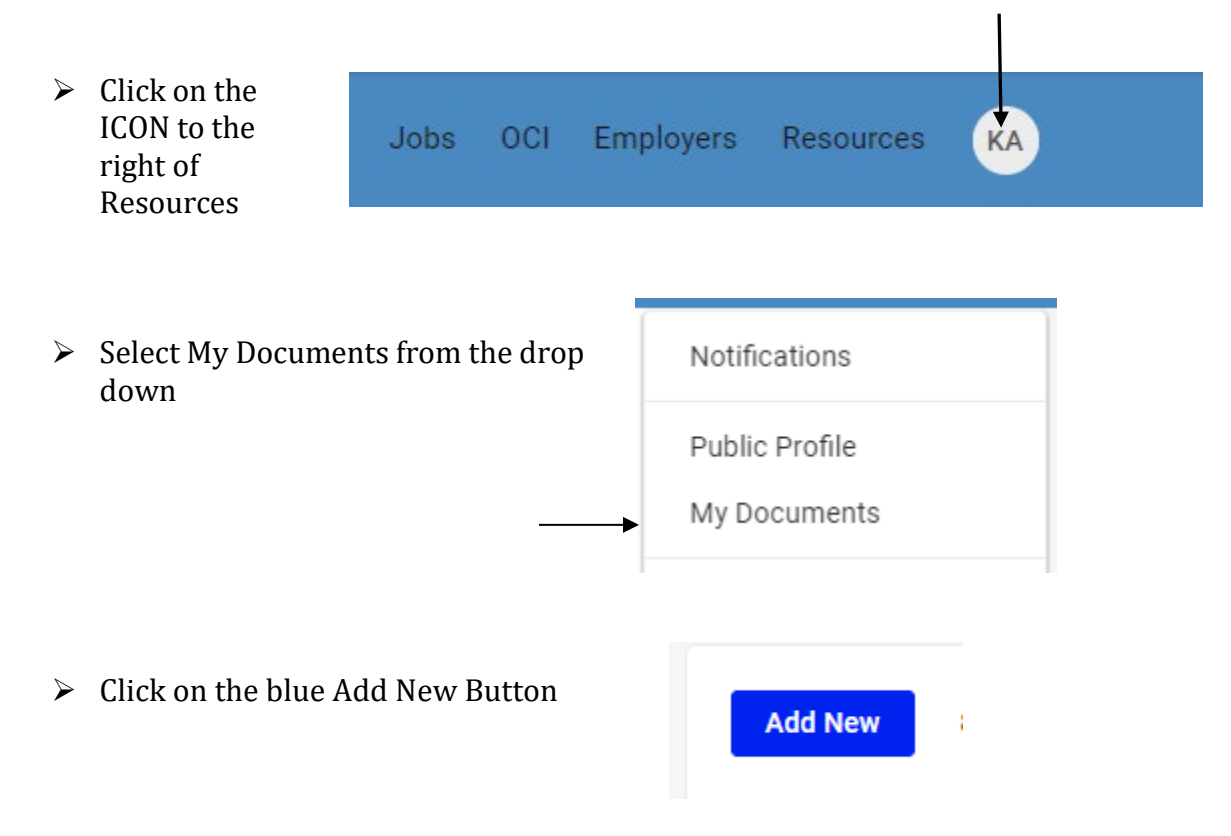

> Fill in the information on this screen, upload document and click submit.

| When uploading your clinic<br>applications select <b>other</b> as<br>the document type. | Label *                                                                                                    |  |  |
|-----------------------------------------------------------------------------------------|----------------------------------------------------------------------------------------------------|--|--|
|                                                                                         | Document Type<br>NOTE: If you want to upload an Unofficial Transcript, click here. This will replace your<br>current transcript with the new one. You may only have one transcript uploaded at a<br>time. |  |  |
|                                                                                         | Resume                                                                                                    |  |  |
|                                                                                         | O Cover Letter                                                                                                    |  |  |
|                                                                                         | O Writing Sample                                                                                                    |  |  |
|                                                                                         | O Other Documents                                                                                                    |  |  |
|                                                                                         | Maximum file size: 4 MB                                                                                                    |  |  |
|                                                                                         | File *<br>Please select your document to upload.<br>Choose File No file chosen                                                                                                    |  |  |
|                                                                                         | Submit Cancel                                                                                                    |  |  |

Student Document

- To start applying:
  - Click on the OCI Tab in the top toolbar.
  - Under Employers/Bidding tab Session Field you will see the Session titled *Clinic/Practicum Applications Due February 26,* 2025 click on Search.

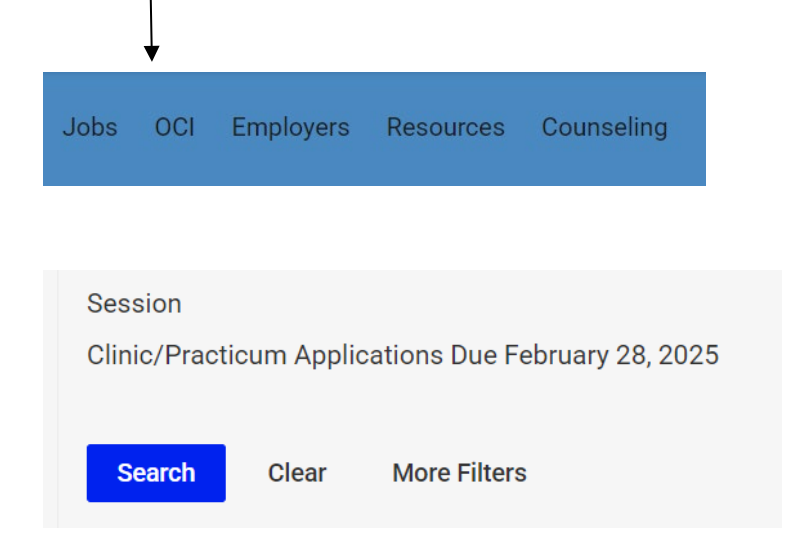

**Application Details** 

> You will see a list of Clinics and Practicums that you are eligible to apply to.

|        |   | Employer                                            | Locations<br>Interviewing For | Interview Dates            | Documents | Bidding                   |
|--------|---|-----------------------------------------------------|-------------------------------|----------------------------|-----------|---------------------------|
| Review | 1 | Criminal Defense<br>Practicum (Springfield, MA)     |                               | N/A (Resume<br>Collection) |           | no bid $\checkmark$       |
| Review | 1 | Criminal Prosecution<br>Practicum (Springfield, MA) |                               | N/A (Resume<br>Collection) |           | no bid $ \smallsetminus $ |
| Review | ١ | Family Defense Practicum                            |                               | N/A (Resume<br>Collection) |           | no bid $ \smallsetminus $ |

- Click on the Review button for the clinic/practicum you are applying to.
- Employer: Criminal Defense Practicum On the right-hand side of screen under Application Details select Resume, Unofficial transcript, no bid Application and check off the clinic application for which you are applying. Select Apply. Test Resume\* Resume: Unofficial transcript Transcript: Other Documents: Crim def application Elder Application references Apply

- > You will receive an email to select an interview time at a later time.
- If you need any assistance using Symplicity, please contact Marie Fletcher at 413-782-1469 or fletcher@law.wne.edu.